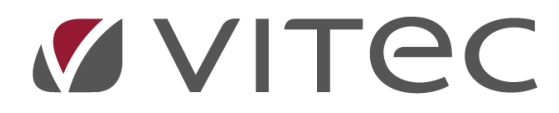

# Återbetalning med SUS-fil

# Lathund, Vitec Hyra

Reviderad: 2020-02-12

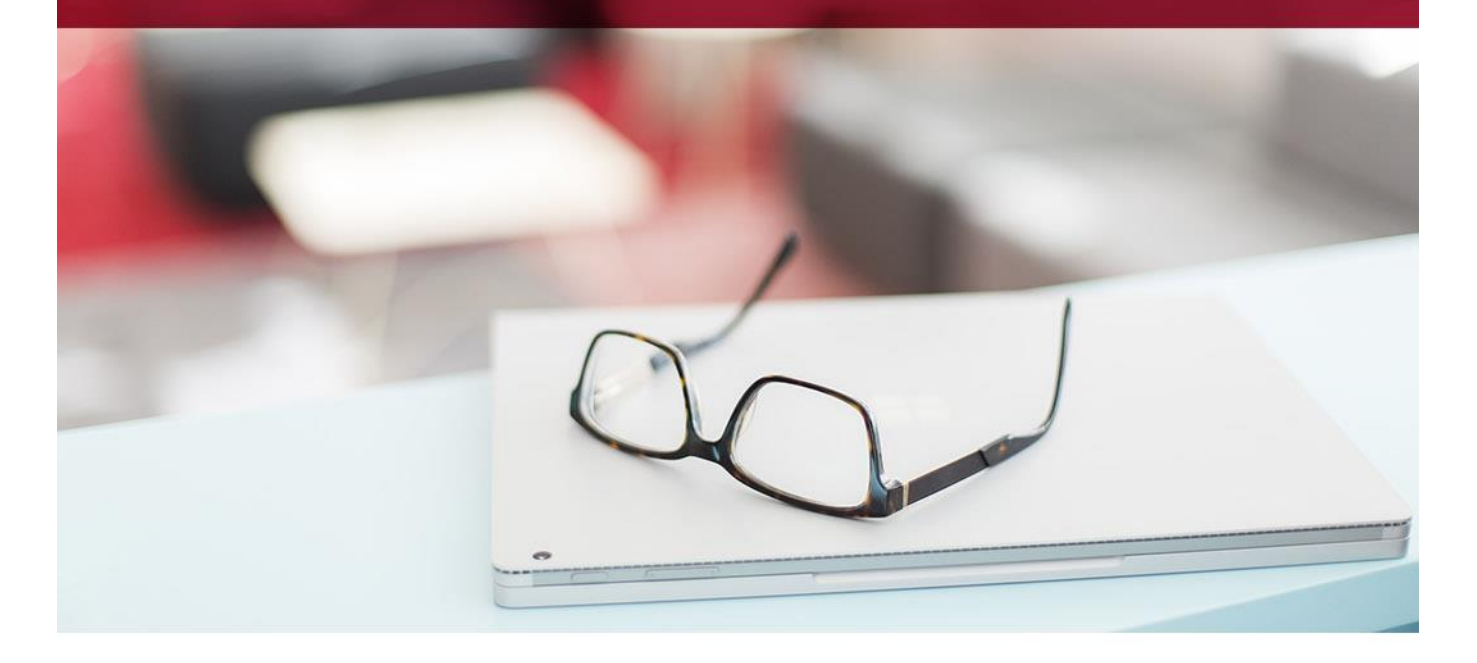

# Innehållsförteckning

| Återbetalning med SUS-fil                           | 3 |
|-----------------------------------------------------|---|
| Skapa återbetalningsfil                             | 3 |
| Välj fakturor att återbetala                        | 3 |
| Skapa fil                                           | 5 |
| Förutsättningar för att en återbetalning ska skapas | 6 |
| Inställningar och behörigheter                      | 7 |
| Filformat                                           | 7 |
| Inställningar                                       | 7 |
| Behörighet                                          | 9 |

# Återbetalning med SUS-fil

Det finns möjlighet att skapa en utbetalningsfil av format SUS som kan skickas till Swedbank för att göra utbetalningar till hyresgäster som har betalat in för mycket på sina fakturor eller att kreditering har gjorts där det fanns betalningar registrerade. Läs mer om förutsättningarna i avsnittet 'Inställningar och Behörigheter' sist i lathunden.

## Skapa återbetalningsfil

Du hittar funktionen under Betalning->Skapa återbetalningsfil.

| Fakturering   | Betalning             |                          |  |  |  |
|---------------|-----------------------|--------------------------|--|--|--|
| Kontrakt      |                       | •                        |  |  |  |
| BRF           |                       | Importera betalningar    |  |  |  |
| Avgifter      | 9                     | Monuello betelninger     |  |  |  |
|               | 812                   | Manuella Detalningar     |  |  |  |
| Autogiro      | 000                   | Godkänna betalningar     |  |  |  |
| Redovisning   | 9<br>9 <mark>6</mark> | Betalningsjournal        |  |  |  |
| Reskontra     | _                     |                          |  |  |  |
| Rapporter     | 9                     | Skapa avbetalningsplan   |  |  |  |
| Utskick       | 000                   | Utjämna saldo            |  |  |  |
| Skriv ut      | <b>C</b>              | Saldokorrigeringsrapport |  |  |  |
| Grunddata     |                       |                          |  |  |  |
| Verktyg       |                       | Skapa återbetalningsfil  |  |  |  |
| Inställningar | F                     | Vitec Kunskap            |  |  |  |

#### Välj fakturor att återbetala

Guiden innehåller 2 steg, där första steget är standardurvalet med Person-fliken tillgänglig. Efter standardurvalet kommer man till steget för att skapa själva återbetalningsfilen.

|                                                                                                    | 2010-000                                                                                                    |                                                                                                    |                                                                                                    |                                                                                                    |                                                                                                    |                                                                                                    | onopa at                                                                                                    | ero ero mingen (z/z)                                                                                                    |                                                                                                    |                                                                                                    |                                                                                                    |                    |                                            |                                                                                                    |
|----------------------------------------------------------------------------------------------------|----------------------------------------------------------------------------------------------------|----------------------------------------------------------------------------------------------------|----------------------------------------------------------------------------------------------------|----------------------------------------------------------------------------------------------------|----------------------------------------------------------------------------------------------------|----------------------------------------------------------------------------------------------------|----------------------------------------------------------------------------------------------------|----------------------------------------------------------------------------------------------------|----------------------------------------------------------------------------------------------------|----------------------------------------------------------------------------------------------------|----------------------------------------------------------------------------------------------------|--------------------|--------------------------------------------|----------------------------------------------------------------------------------------------------|
| Skapa återbetal<br>Härkan du se vi                                                                                                    | Iningsfil<br>Ika fakturor som ka                                                                                                    | n áterbetalas.                                                                                                    |                                                                                                    |                                                                                                    |                                                                                                    |                                                                                                    |                                                                                                    |                                                                                                    |                                                                                                    |                                                                                                    |                                                                                                    |                    |                                            | ி                                                                                                    |
| akturor som komme                                                                                                    | er att återbetalas                                                                                                    |                                                                                                    |                                                                                                    |                                                                                                    |                                                                                                    |                                                                                                    |                                                                                                    |                                                                                                    |                                                                                                    |                                                                                                    |                                                                                                    |                    |                                            | Urval                                                                                                    |
| Objekt ↑∄                                                                                                    | Faktur                                                                                                    | anum                                                                                                    | Belopp F                                                                                                    | lestbelopp F                                                                                                    | örfalloda                                                                                                    | Mottagare                                                                                              | Betalning                                                                                                    | gsmottagare                                                                                                    | Kontrakt fr o m                                                                                                    | Kontrakt t o m                                                                                                    | Fakturajoumalsn                                                                                                | Fakturatyp         | Fak ^                                      | <ul> <li>Alla kontrakt</li> </ul>                                                                                                    |
|                                                                                                    | 19003                                                                                                    | 37                                                                                                    | 150                                                                                                    | -450 2                                                                                                    | 2019-12-04                                                                                                    | Antonietta Olsson                                                                                      | Antoniet                                                                                                    | ta Olsson                                                                                                    |                                                                                                    |                                                                                                    | 1003139                                                                                                    | Direktfaktura      | 201                                        | <ul> <li>Aktiva kontrakt</li> <li>Uppdatera</li> </ul>                                                                                                    |
| 00003-00026                                                                                                    | 19003                                                                                                    | 33                                                                                                    | 5 000                                                                                                    | -10 000 2                                                                                                    | 2019-12-02                                                                                                    | Charlie Nilsson                                                                                        | Charlie M                                                                                                    | lisson                                                                                                    | 1993-06-01                                                                                                    |                                                                                                    | 1003129                                                                                                    | Direktfaktura      | 201                                        | Avslutade kontrakt                                                                                                    |
| 00003-00027                                                                                                    | 10040                                                                                                    | 336                                                                                                    | 3 288                                                                                                    | -3 424 2                                                                                                    | 2019-05-31                                                                                                    | Cordelia Karlsson                                                                                      | Cordelia                                                                                                    | Karlsson                                                                                                    | 2016-11-01                                                                                                    |                                                                                                    | 1002485                                                                                                    | Hyresfaktura       | 201                                        | Per datum 2019-11-26                                                                                                    |
| ☑ 00011-00008                                                                                                    | 50007                                                                                                    | 97                                                                                                    | 5 637                                                                                                    | -5 637 2                                                                                                    | 2019-04-30                                                                                                    | Jabari Olsson                                                                                          | Jabari O                                                                                                    | sson                                                                                                    | 2015-11-21                                                                                                    | 2019-06-30                                                                                                    | 5000027                                                                                                    | Hyresfaktura       | 201                                        |                                                                                                    |
| ₩ 00011-00008                                                                                                    | 50007                                                                                                    | 96                                                                                                    | 5 637                                                                                                    | -5 637 2                                                                                                    | 2019-03-29                                                                                                    | Jabari Olsson                                                                                          | Jabari O                                                                                                    | lsson                                                                                                    | 2015-11-21                                                                                                    | 2019-06-30                                                                                                    | 5000027                                                                                                    | Hyresfaktura       | 201                                        | Fiter                                                                                                    |
| 00011-00008                                                                                                    | 50006                                                                                                    | 77                                                                                                    | 5 199                                                                                                    | -5 199 2                                                                                                    | 2019-02-28                                                                                                    | Jabari Oleson                                                                                          | Jabari O                                                                                                    | lsson                                                                                                    | 2015-11-21                                                                                                    | 2019-06-30                                                                                                    | 5000025                                                                                                    | Hyresfaktura       | 201                                        |                                                                                                    |
| ☑ 00011-00008                                                                                                    | 50006                                                                                                    | 16                                                                                                    | 5 199                                                                                                    | -5 199 2                                                                                                    | 2019-01-31                                                                                                    | Jabari Olsson                                                                                          | Jabari O                                                                                                    | Isson                                                                                                    | 2015-11-21                                                                                                    | 2019-06-30                                                                                                    | 5000019                                                                                                    | Hyresfaktura       | 201                                        | Fakturatyp                                                                                                    |
| ≥ 00011-00008                                                                                                    | 50005                                                                                                    | 57                                                                                                    | 5 199                                                                                                    | -5 199 2                                                                                                    | 2018-12-28                                                                                                    | Jabari Olsson                                                                                          | Jabari O                                                                                                    | sson                                                                                                    | 2015-11-21                                                                                                    | 2019-06-30                                                                                                    | 5000018                                                                                                    | Hyresfaktura       | 201                                        | Hyresfaktura                                                                                                    |
| ₩ 00011-00008                                                                                                    | 50004                                                                                                    | 53                                                                                                    | 5 199                                                                                                    | -5 199 2                                                                                                    | 2018-11-30                                                                                                    | Jabari Olsson                                                                                          | Jabari O                                                                                                    | Isson                                                                                                    | 2015-11-21                                                                                                    | 2019-06-30                                                                                                    | 5000014                                                                                                    | Hyresfaktura       | 201                                        | Direktfaktura                                                                                                    |
| ☑ 00011-00008                                                                                                    | 50004                                                                                                    | 52                                                                                                    | 5 199                                                                                                    | -5 199 2                                                                                                    | 2018-10-31                                                                                                    | Jabari Olsson                                                                                          | Jabari O                                                                                                    | Isson                                                                                                    | 2015-11-21                                                                                                    | 2019-06-30                                                                                                    | 5000014                                                                                                    | Hyresfaktura       | 201                                        |                                                                                                    |
| ☑ 00011-00008                                                                                                    | 50004                                                                                                    | 51                                                                                                    | 5 379                                                                                                    | -5 379 2                                                                                                    | 2018-09-28                                                                                                    | Jabari Olsson                                                                                          | Jabari O                                                                                                    | Isson                                                                                                    | 2015-11-21                                                                                                    | 2019-06-30                                                                                                    | 5000014                                                                                                    | Hyresfaktura       | 201                                        | Aterbetalning                                                                                                    |
| ₩ 00011-00008                                                                                                    | 50002                                                                                                    | 78                                                                                                    | 5 199                                                                                                    | -5 199 2                                                                                                    | 2018-08-31                                                                                                    | Jabari Olsson                                                                                          | Jabari O                                                                                                    | Isson                                                                                                    | 2015-11-21                                                                                                    | 2019-06-30                                                                                                    | 5000010                                                                                                    | Hyresfaktura       | 201                                        | -                                                                                                    |
| 00011-00008                                                                                                    | 50002                                                                                                    | 77                                                                                                    | 5 199                                                                                                    | -5 199 2                                                                                                    | 2018-07-31                                                                                                    | Jabari Olsson                                                                                          | Jabari O                                                                                                    | sson                                                                                                    | 2015-11-21                                                                                                    | 2019-06-30                                                                                                    | 5000010                                                                                                    | Hyresfaktura       | 201                                        | Skapa återbetalningsfil                                                                                                    |
| 000000000000000000000000000000000000000                                                                                                    | 50002                                                                                                    | 76                                                                                                    | 5 199                                                                                                    | -5 199 2                                                                                                    | 2018-06-29                                                                                                    | Jaban Olsson                                                                                           | Jabari O                                                                                                    | 550N                                                                                                    | 2015-11-21                                                                                                    | 2019-06-30                                                                                                    | 5000010                                                                                                    | Hyresfaktura       | 201 ~                                      | and the second second s |
| <<br>vintal: 64   Totalt åte                                                                                                    | abetalningsbelopp:                                                                                                    | 595 693,00 ki                                                                                                    | r                                                                                                    |                                                                                                    |                                                                                                    |                                                                                                    |                                                                                                    |                                                                                                    |                                                                                                    |                                                                                                    |                                                                                                    | <b>↓</b> Ex        | )<br>dudera                                | Utbetalningsdatum 2019-11-26                                                                                                    |
| <                                                                                                    | rbetalningsbelopp:<br>mmer att återbetala                                                                                                    | 595 693,00 ki<br>is men som ka<br>Beloon                                                                                    | r<br>an inkluderas r<br>Resthelono                                                                                     | nanuelt<br>Förfalloda                                                                                                    | Mottacar                                                                                                    |                                                                                                    | e e e<br>Fakti rajo malen                                                                                                    | Fakturatur                                                                                                    | Information                                                                                                    |                                                                                                    |                                                                                                    | <b>↓</b> Ex        | ><br>kludera                               | Utbetalningsdatum 2019-11-26                                                                                                    |
| <pre>cloud 1-00008 </pre>                                                                                                    | sbetalningsbelopp:<br>ommer att återbetala<br>Fakturanum                                                                                                    | 595 693,00 ki<br>is men som ka<br>Belopp                                                                                    | r<br>an inkluderas r<br>Restbelopp                                                                                     | nanuelt<br>Förfalloda                                                                                                    | . Mottagar                                                                                                    | e                                                                                                    | e e e<br>Fakturajournalsn                                                                                                    | Fakturatyp                                                                                                    | Information                                                                                                    |                                                                                                    | 200                                                                                                    | U Ex               | ><br>kludera                               | Utbetainingsdatum 2019-11-26                                                                                                    |
| 25,00011-00008<br>< Intal: 64   Totalt åte<br>Fakturor som inte kc<br>Objekt 介道<br>に受 00001-00002                                                                                                    | sbetalningsbelopp:<br>mmer att återbetala<br>Fakturanum<br>159000022                                                                                                    | 595 693,00 ki<br>is men som ka<br>Belopp<br>5 000                                                                           | r<br>an inkluderas r<br>Restbelopp<br>-5 000                                                                           | nanuelt<br>Förfalloda<br>2019-09-17                                                                                                    | . Mottagar<br>Terrell La                                                                                                    | re<br>arsson                                                                                           | e e e<br>Fakturajournalsn<br>15000036                                                                                                    | Fakturatyp<br>Direktfaktura                                                                                                    | Information<br>Mottagaren har e                                                                                                    | m totalskuld på 58                                                                                                    | 255.00 kr.                                                                                                    | U Ex               | ><br>kludera                               | Utbetahningsdatum 2019-11-26                                                                                                    |
| Califord 11-00008 Kintal: 64   Totalt åte Fakturor som inte ko Objekt ↑₫ Op001-00002 Op001-00002 Op001-00002                                                                                                    | sbetalningsbelopp:<br>mmer att återbetala<br>Fakturanum<br>15900022<br>10040067                                                                                               | 595 693,00 ki<br>is men som ka<br>Belopp<br>5 000<br>9 634                                                                  | r<br>Restbelopp<br>-5 000<br>-1 000                                                                                    | nanuelit<br>Förfalloda<br>2019-09-17<br>2019-03-29                                                                                                    | . Mottagar<br>7 Terrell La<br>9 Terrell La                                                                                                    | e<br>Irsson<br>Person                                                                                  | eee<br>Fakturajoumalan<br>15000036<br>1002485<br>1002679                                                                                                    | Fakturatyp<br>Direktfaktura<br>Hyreefaktura                                                                                        | Information<br>Mottagaren har e                                                                                                    | m totalskuld på 58<br>m totalskuld på 58                                                                                                    | l 255.00 kr.<br>I 255.00 kr.                                                                                   | <b>↓</b> Ex        | ><br>kludera                               | Utbetalningsdatum 2019-11-26                                                                                                    |
| Califord 11-00008 Antal: 64   Totalt åte Fakturor som inte ko Objekt ↑ <u>i</u> Sig 00001-00002 Sig 00001-00002 Sig 00001-00002 Sig 00001-00002                                                                                                    | sbetalningsbelopp:<br>mmer att återbetala<br>Fakturanum<br>15900022<br>10040067<br>1900261                                                                                    | 595 693,00 kr<br>is men som kr<br>Belopp<br>5 000<br>9 634<br>10 000<br>7 251                                               | r<br>Restbelopp<br>-5 000<br>-1 000<br>-30 000                                                                         | nanuelt<br>Förfalloda<br>2019-09-17<br>2019-03-29<br>2019-06-19<br>2019-06-21                                                                                        | Mottagar<br>Terrell La<br>Terrell La<br>Constans                                                                                                    | e<br>Irsson<br>Irsson<br>ce Person                                                                     | Fakturajoumalan<br>15000036<br>1002485<br>1002878<br>1002878                                                                                                    | Fakturatyp<br>Direktfaktura<br>Hyreefaktura<br>Inkassofaktura                                                                      | Information<br>Mottagaren har e<br>Fakturan har ski                                                                                                    | m totalskuld på 58<br>m totalskuld på 58<br>kats til inkasso.                                                                                                | ) 255.00 kr.<br>  255.00 kr.                                                                                   | <b>↓</b> Ex        | ><br>Audera                                | Utbetainingsdatum 2019-11-26                                                                                                    |
| Califord 11-00008 Antal: 64   Totalt åte Fakturor som inte ko Objekt ↑± Strong 0001-00002 00001-00002 00001-00002 00001-00004 00001-00004 00001-00004 00001-00004                                                                                                    | arbetalningsbelopp:<br>mmer att återbetala<br>Fakturanum<br>15900022<br>10040067<br>1900261<br>10040084<br>10040089                                                           | 595 693,00 kr<br>is men som kr<br>Belopp<br>5 000<br>9 634<br>10 000<br>7 351<br>7 922                                      | r<br>Restbelopp<br>-5 000<br>-1 000<br>-30 000<br>-4 000<br>-77                                                        | nanuelt<br>Förfalloda<br>2019-09-17<br>2019-03-29<br>2019-06-19<br>2019-05-31<br>2019-05-21                                                                          | . Mottagar<br>7 Terrell La<br>9 Constant<br>8 Bernard<br>9 Deside                                                                                                    | e<br>arsson<br>arsson<br>ce Persson<br>Karlsson                                                        | Fakturajoumalan<br>15000036<br>1002485<br>1002878<br>1002485<br>1002485                                                                                                    | Fakturatyp<br>Direktfaktura<br>Hyreefaktura<br>Inkassofaktura<br>Hyreefaktura                                                      | Information<br>Mottagaren har e<br>Mottagaren har e<br>Fakturan har skic<br>Mottagaren har e                                                            | m totalskuld på 58<br>in totalskuld på 58<br>skats til inkasso.<br>in totalskuld på 77                                                                       | 1 255.00 kr.<br>1 255.00 kr.<br>1 255.00 kr.                                                                   |                    | ><br>kludera                               | Utbetainingsdatum 2019-11-26                                                                                                    |
| Caption F-0008<br><<br>initial: 64   Totalt åte<br>Fakturor som inte ko<br>Objekt ∱ź<br>Sig 00001-00002<br>Sig 00001-00004<br>Sig 00001-00005<br>Sig 00001-00001<br>Sig 00001-00011<br>< <                                                                                                    | stocz<br>stoczanie w stanie stanie stanie<br>stakturanum<br>15900022<br>10040067<br>1900261<br>10040084<br>10040090                                                           | 595 693,00 ki<br>is men som ka<br>Belopp<br>5 000<br>9 634<br>10 000<br>7 351<br>7 923                                      | r<br>Restbelopp<br>-5 000<br>-1 000<br>-30 000<br>-4 000<br>-77                                                        | nanuelt<br>Förfaloda<br>2019-09-17<br>2019-03-29<br>2019-06-19<br>2019-05-31<br>2019-05-31                                                                           | Mottagar<br>Terrel La<br>Constant<br>Bernard<br>Daniela I                                                                                                    | e<br>Irisson<br>ze Perison<br>Karlsson<br>Nisson                                                       | eee<br>Fakturajoumalan<br>15000036<br>1002485<br>1002485<br>1002485<br>1002485                                                                                                    | Fakturatyp<br>Direktfaktura<br>Hyreofaktura<br>Irikassofaktura<br>Hyreofaktura<br>Hyreofaktura                                     | Information<br>Mottagaren har e<br>Fakturan har skio<br>Mottagaren har e<br>Totala återbetaln                                                           | n totalskuld på 58<br>in totalskuld på 56<br>in totalskuld på 50<br>in totalskuld på 27<br>ingsbeloppet (77,1                                                | 1 255.00 kr.<br>1 255.00 kr.<br>2 576.00 kr.<br>20 kr.) för mottagaren                                         | understiger minimi | ><br>Audera                                | Utbetahingsdatum 2019-11-26                                                                                                    |
| Callout Fulloos<br>Initial: 64   Totalt åte<br>Coljekt 1 <sup>±</sup> /±<br>Coljekt 1 <sup>±</sup> /±<br>Colout -00002<br>Colout -00002<br>Colout -00004<br>Colout -00005<br>Colout -00001<br>Colout -00001<br>Artal: 39                                                                                                    | store<br>stretchingsbelopp:<br>smmer att återbetala<br>Fakturanum<br>159000022<br>10040067<br>1900251<br>10040084<br>10040090                                                 | 595 693,00 kr<br>is men som kr<br>Belopp<br>5 000<br>9 634<br>10 000<br>7 351<br>7 923                                      | r<br>Restbelopp<br>-5 000<br>-1 000<br>-30 000<br>-4 000<br>-77                                                        | nanuelt<br>Förfalloda<br>2019-09-17<br>2019-03-29<br>2019-06-19<br>2019-05-31<br>2019-05-31                                                                          | . Mottagar<br>Temel La<br>Temel La<br>Constana<br>Bemard<br>Daniela I                                                                                                    | e<br>vrson<br>vrson<br>ce Person<br>Karson<br>Nisson                                                   | ***<br>Fakturajoumalsn<br>15000036<br>1002485<br>1002485<br>1002485                                                                                                    | Fakturatyp<br>Direktfaktura<br>Hyreofaktura<br>Irikassofaktura<br>Hyreofaktura<br>Hyreofaktura                                     | Information<br>Mottagaren har e<br>Mottagaren har e<br>Fakturan har sku<br>Mottagaren har e<br>Totale återbetaln                                        | m totalskuld på 58<br>in totalskuld på 58<br>skats till inkasso,<br>in totalskuld på 21<br>ingsbeloppet (77,1                                                | 1 255.00 kr.<br>255.00 kr.<br>2 576.00 kr.<br>20 kr) för mottagaren                                            | undentiger minimi  | kludera                                    | Utbetainingsdatum 2019-11-26                                                                                                    |
| 0001 FJ0008                                                                                                    | vibetalningsbelopp:<br>Fakturanum<br>15900022<br>10040067<br>1900261<br>10040084<br>10040090                                                                                  | 595 693,00 kr<br>is men som ka<br>Belopp<br>5 000<br>9 634<br>10 000<br>7 351<br>7 923                                      | r<br>Restbelopp<br>-5 000<br>-1 000<br>-30 000<br>-4 000<br>-777                                                       | nanuelt<br>Förfalloda<br>2019-09-17<br>2019-03-29<br>2019-06-19<br>2019-05-31<br>2019-05-31                                                                          | Mottagar<br>Terrell La<br>Constanc<br>Bernard<br>Daniela I                                                                                                    | e<br>ersson<br>unson<br>ce Persson<br>Kasson<br>Wisson                                                 | ••••<br>Fakturajoumalan<br>1500036<br>1002485<br>1002485<br>1002485                                                                                                    | Fakturatyp<br>Direktfaktura<br>Hyreofaktura<br>Irikassofaktura<br>Hyreofaktura<br>Hyreofaktura                                     | Information<br>Mottagaren har e<br>Mottagaren har e<br>Fakturan har sku<br>Mottagaren har e<br>Totale återbetaln                                        | m totalakuld på 58<br>m totalakuld på 58<br>skat till inkasso,<br>notalakuld på 21<br>ingsbeloppet (77,1                                                     | 1 255.00 kr.<br>255.00 kr.<br>2 576.00 kr.<br>20 kr) för mottagaren                                            | understiger minimi | ><br>kludéra<br>beloppet v<br>3            | Utbetainingsdatum 2019-11-26                                                                                                    |
| UDIT FUDUDE                                                                                                    | stocz<br>stocz<br>sommer att återbetala<br>Fakturanum<br>15900022<br>10040067<br>1900261<br>10040067<br>10040084<br>10040090<br>an återbetalas<br>Fakturanum                  | 595 693.00 kr<br>is men som ka<br>Belopp<br>5 000<br>9 634<br>10 000<br>7 351<br>7 923<br>Belopp                            | r<br>Restbelopp<br>-5 000<br>-1 000<br>-30 000<br>-30 000<br>-30 000<br>-77<br>Restbelopp                              | nanuelt<br>Förfalloda<br>2019-09-17<br>2019-03-29<br>2019-06-19<br>2019-05-31<br>2019-05-31<br>Förfalloda                                                            | . Mottagar<br>7 Terrell La<br>2 Constance<br>Bernard<br>Daniela I<br>0 Daniela I                                                                                                    | e<br>reson<br>se Person<br>Karison<br>Nison                                                            | Fakturajoumalan 15000036 1002485 1002485 1002485 Fakturajoumalan Fakturajoumalan                                                                                                    | Fakturatyp<br>Direkt faktura<br>Hyreofaktura<br>Hyreofaktura<br>Hyreofaktura<br>Fakturatyp                                         | Information<br>Mottagaren har e<br>Mottagaren har<br>Fakturan har ekic<br>Mottagaren har e<br>Totala äterbetain                                         | m totalskuld på 58<br>in totalskuld på 59<br>skats till inkasso,<br>in totalskuld på 27<br>ingsbeloppet (77,1                                                | 1 255.00 kr.<br>2 255.00 kr.<br>2 576.00 kr.<br>20 kr/ för mottagaren                                          | understiger minimi | skludens,                                  | Utbetainingsdatum 2019-11-26                                                                                                    |
|                                                                                                    | ribetalningsbelopp:<br>mmer att återbetala<br>Fakturanum<br>15900022<br>1040067<br>1900261<br>10040084<br>10040090<br>an återbetalas<br>Fakturanum<br>10025725                | 595 693.00 ku<br>is men som ka<br>Belopp<br>5 000<br>7 351<br>7 923<br>Belopp<br>3 308                                      | r<br>Restbelopp<br>-5 000<br>-1 000<br>-30 000<br>-4 000<br>-77<br>Restbelopp<br>-16 692                               | Förfalloda<br>2019-09-17<br>2019-07-2<br>2019-06-19<br>2019-06-19<br>2019-05-31<br>2019-05-31<br>Förfalloda<br>2018-11-30                                            | . Mottagar<br>7 Terrell La<br>0 Constance<br>Bernard<br>Daniela I<br>0 Daniela I<br>0 E) Okej S                                                                                            | e<br>arsson<br>arsson<br>de Persson<br>Arsson<br>Nisson<br>SSN: Oleson                                 | Fakturajoumalan<br>15000036<br>1002485<br>1002485<br>1002485<br>1002485<br>1002485<br>1002485                                                                                                    | Fakturatyp<br>Dreieftaktura<br>Hyreofaktura<br>Hyreofaktura<br>Hyreofaktura<br>Fjekturatyp<br>Hyreofaktura                         | Information<br>Mottagaren har e<br>Fakturan har sie<br>Mottagaren har e<br>Totale äterbetain                                                            | m totalakuld på 55<br>in totalakuld på 55<br>skata till inkaseo.<br>In totalakuld på 21<br>ingsbeloppet (77.)                                                | 1255.00 kr.<br>1255.00 kr.<br>1255.00 kr.<br>1576.00 kr.<br>100 kr) för mottagaren                             | understiger minimi | ><br>kludera<br>beloppet<br>3              | Utbetainingsdatum 2019-11-26                                                                                                    |
| Caluoti FJ0008 <  virtal: 64   Totati åte Cakturor som inte kc Objekt 11   Common 1-00002 Caluoti -00001 Caluoti -00001 Caluoti -00001 Caluoti -0001 < Calutor som inte kc Cobjekt 11   Calutor som inte kc Cobjekt 11   Calutor som inte kc Calutor som inte kc Calutor som                                                                                                    | ntbetalningsbelopp:<br>mmer att återbetala<br>Fakturanum<br>15900022<br>10040067<br>1900261<br>10040084<br>10040090<br>an återbetalas<br>Fakturanum<br>10025725<br>10040099   | 595 693,00 ki<br>is men som ka<br>Belopp<br>5 000<br>9 634<br>10 000<br>7 351<br>7 923<br>Belopp<br>3 308<br>6 571          | r<br>Restbelopp<br>-5 000<br>-1 000<br>-30 000<br>-4 000<br>-77<br>-77<br>-16 692<br>-6 571                            | Förfalloda<br>2019-09-12<br>2019-09-12<br>2019-06-19<br>2019-05-31<br>2019-05-31<br>2019-05-31<br>2019-05-31<br>2019-01-30<br>2019-04-30                             | . Mottagar<br>Terrell La<br>Constance<br>Bernard<br>Daniele I<br>Daniele I<br>E Okej S<br>Johanssz                                                                                         | e<br>ersson<br>ze Persson<br>Karlsson<br>Nilsson<br>SN: Olsson<br>on - Nilsson AB                      | Fakturajournalan 15000036 1002485 1002485 1002485 Fakturajournalan 1001413 1002485                                                                                                    | Fakturatyp<br>Direkt faktura<br>Hyreafaktura<br>Hyreafaktura<br>Hyreafaktura<br>Hyreafaktura<br>Hyreafaktura                       | Information<br>Mottagaren har e<br>Roktagaren har e<br>Fakturan har skie<br>Mottagaren har e<br>Totala äterbetain                                       | m totalakuld på 58<br>n totalakuld på 58<br>skata til inkasso.<br>n totalakuld på 27<br>ingsbeloppet (77.)<br>nte ett svenskt per<br>nte ett svenskt per     | 1 255.00 kr.<br>255.00 kr.<br>576.00 kr.<br>20 kr/ för mottagaren                                              | undentiger minimi  | skudere                                    | Utbetainingsdatum 2019-11-26                                                                                                    |
| Eq.0001100008<br>viral: 64   Totat åte<br>Tatkuror som inte ko<br>Objekt 11<br>© 00001-00002<br>© 00001-00002<br>© 00001-00001<br>© 00001-00014<br>© 00001-00014<br>© 00001-00014<br>© 00001-00014                                                                                                    | stetalningsbelopp:<br>smmer att återbetale<br>Fekturanum<br>15900022<br>19002261<br>19040067<br>19002261<br>10040090<br>an återbetalas<br>Fekturanum<br>10025725<br>10040099  | 595 693,00 ki<br>is men som ka<br>Belopp<br>5 000<br>9 634<br>10 000<br>7 351<br>7 923<br>Belopp<br>3 308<br>6 571<br>6 571 | r<br>Restbelopp<br>-5 000<br>-1 000<br>-3 000<br>-3 000<br>-3 000<br>-777<br>Restbelopp<br>-16 652<br>-6 571<br>-6 571 | Förfalloda<br>2019-09-17<br>2019-09-17<br>2019-06-19<br>2019-06-19<br>2019-06-31<br>2019-06-31<br>2019-04-30<br>2019-04-30<br>2019-04-30<br>2019-04-328              | Mottagar<br>Terrell La<br>Constana<br>Bernard I<br>Daniela I<br>Johanse<br>Johanse<br>Johanse                                                                                              | e<br>wraon<br>wraon<br>e Person<br>Karson<br>Wisson<br>SN: Olsson<br>n - Nison AB<br>n - Nison AB      | Fakturajoumalan     Fakturajoumalan     1002485     1002485     Fakturajoumalan     1001413     1002485     1002485                                                                                                    | Fakturatyp<br>Deektfaktura<br>Hyreofaktura<br>Hyreofaktura<br>Hyreofaktura<br>Hyreofaktura<br>Hyreofaktura                         | Information<br>Mottagaren har e<br>Fakturan har sie<br>Mottagaren har e<br>Totale äterbetain                                                            | n totalskuld på 55<br>n totalskuld på 55<br>kats II inkasso.<br>n totalskuld på 27<br>ingsbeloppet (77,1<br>tre ett svenskt pe<br>tre ett svenskt pe         | 1255.00 kr.<br>1255.00 kr.<br>1576.00 kr.<br>1576.00 kr.<br>100 kr/ för mottagaren<br>sonnummer.<br>sonnummer. | undentiger minmi   | s<br>kludera<br>beloppet v<br>s<br>dudera  | Utbetainingsdatum 2019-11-26                                                                                                    |
| E_0001100005<br>viral: 64   Totak äre<br>Tafsturor som inte kc<br>Objekt ↑1<br>C_00001-00002<br>C_00001-00005<br>C_00001-00005<br>C_00001-00005<br>C_00001-00016<br>C_00001-00016<br>C_0001-00016<br>C_0001-00016<br>C_000000<br>C_000000<br>C_0000000<br>C_00000000 | notestalingabelop:<br>nomer att ätebstala<br>Fakturanum<br>1900002<br>1900251<br>19040084<br>10040090<br>10040090<br>10040090<br>10040090<br>10040090<br>10040099<br>10040099 | 595 693,00 ki<br>is men som ka<br>Belopp<br>5 000<br>9 634<br>10 000<br>7 351<br>7 923<br>Belopp<br>3 308<br>6 571<br>6 571 | r<br>Restbelopp<br>- 5 000<br>- 1 000<br>- 30 000<br>- 000<br>- 77<br>- 77<br>- 77<br>- 77<br>- 77<br>- 7              | Förfalloda<br>2019-09-17<br>2019-03-29<br>2019-06-19<br>2019-06-31<br>2019-05-31<br>2019-05-31<br>Förfalloda<br>2018-11-30<br>2019-04-30<br>2019-03-29               | Mottagar<br>Temel La<br>Constans<br>Bernard<br>Daniela I<br>Daniela I<br>Daniela I<br>Daniela J<br>Daniela J<br>Daniela J<br>Daniela J<br>Daniela J<br>Daniela J<br>Daniela J<br>Daniela J | e<br>Intracon<br>Intracon<br>Reafisson<br>Nileson<br>In: Nileson AB<br>In: - Nileson AB                | Fakturajoumalan Fakturajoumalan 1002485 1002485 1002485  Fakturajoumalan 1001413 1002485 1002485 100248 100248 100248 100248 100248 100248 100248 100248 100248 100248 100248 100248 100248 100248 100248 100248 100248 100248 100248 100248 100248 100248 100248 100248 100248 100248 100248 100248 100248 100248 100248 100248 100248 100248 100248 100248 100248 100248 100248 100248 100248 100248 100 100 100 100 100 100 100 100 100 10                                                                                                    | Fakturatyo<br>Direktfaktura<br>Hyvesfaktura<br>Hyvesfaktura<br>Hyvesfaktura<br>Hyvesfaktura<br>Hyvesfaktura<br>Hyvesfaktura        | Information<br>Mottagaren har e<br>Fakturan har eks<br>Mottagaren har eks<br>Totala äterbetalm<br>Information<br>Mottagaren har in<br>Mottagaren har in | m totalskuld på 50<br>n totalskuld på 50<br>skats til hvasso.<br>Ingsbeloppet (77)<br>tre ett svenskt pe<br>tre ett svenskt pe<br>fre ett svenskt pe         | 255.00 kr.<br>255.00 kr.<br>576.00 kr.<br>20 kr/ för mottagaren<br>sonnummer.<br>sonnummer.                    | undentiger minimi  | s<br>kludera                               | Utbetainingsdatum 2019-11-28                                                                                                    |
| Eq.0001-100005           Veral: 641 Totak åre           Varal: 641 Totak åre           Varal: 641 Totak åre           Varal: 641 Totak åre           Varal: 641 Totak åre           Varal: 641 Totak åre           Varal: 641 Totak åre           Varal: 641 Totak åre           Varal: 641 Totak åre           Varal: 641 Totak åre           Varal: 641 Totak åre           Varal: 641 Totak åre           Varal: 641 Totak åre           Varal: 641 Totak åre                                                                                                    | nimer atl åtebetale<br>Fakturanum<br>15900022<br>1004067<br>190261<br>1902051<br>10040090<br>an åtebetalas<br>Fakturanum<br>10025725<br>10040099                              | 595 693,00 kr<br>is men som kr<br>Belopp<br>5 000<br>9 634<br>10 000<br>7 351<br>7 923<br>Belopp<br>3 308<br>6 571<br>6 571 | r<br>Restbelopp<br>-5 000<br>-30 000<br>-30 000<br>-4 000<br>-777<br>Restbelopp<br>-16 692<br>-6 571<br>-6 571         | Förfalloda<br>2019-09-17<br>2019-09-17<br>2019-06-13<br>2019-06-31<br>2019-05-31<br>2019-05-31<br>2019-04-30<br>2019-04-30<br>2019-04-30<br>2019-04-30<br>2019-03-29 | Mottagar<br>Terrell La<br>Constant<br>Bernard<br>Daniela<br>Daniela<br>Daniela<br>Daniela<br>Daniela<br>Daniela<br>Daniela<br>Daniela<br>Daniela                                           | e<br>wraon<br>vraon<br>ce Person<br>Kafson<br>Nitson<br>SSN: Otson<br>on - Nitson AB<br>on - Nitson AB | Fakturajoumalan     Fakturajoumalan     1002485     1002485     1002485      Fakturajoumalan     1001413     1002485     1002485                                                                                                    | Fakturatyp<br>Dektfaktura<br>Hynefaktura<br>Hynefaktura<br>Hynefaktura<br>Hynefaktura<br>Hynefaktura<br>Hynefaktura<br>Hynefaktura | Information<br>Metagaren har ei<br>Metagaren har ei<br>Metagaren har ei<br>Totala äterbetan<br>Information<br>Metagaren har in<br>Metagaren har in      | in totalskuld på 58<br>kata til inkasso.<br>Kata til inkasso.<br>Ingsbeloppet (77.1<br>te ett svenskt per<br>te ett svenskt per<br>te ett svenskt per        | 1255 00 kr.<br>1255 00 kr.<br>1255 00 kr.<br>1576,00 kr.<br>20 kr/16r mottagaren<br>sonnummer.<br>sonnummer.   | undentiger minimi  | S<br>Churdens<br>belopper<br>S<br>Churdens | Utbetainingsdatum 2019-11-26                                                                                                    |
| Eq.00011100005<br>eq.00011100005<br>evtral: 641 Totah áre<br>alouror som inte ko<br>00eek 11<br>g: 00001-00005<br>g: 00001-00005<br>g: 00001-00016<br>g: 00001-00015<br>g: 00001-00015<br>g: 00001-00015<br>g: 00001-00016<br>g: 00001-00016<br>g: 00001-00000<br>g: 00001-00000<br>g: 000000000000000000000000000000000000                                                                     | nitetahingsbelop:<br>mmer att idebetalo<br>Fakuranum<br>19900251<br>19900261<br>19900261<br>19900261<br>1900099<br>10040990<br>10040990                                       | 595 693,00 ki<br>is men som ka<br>Belopp<br>5 000<br>9 634<br>10 000<br>7 351<br>7 923<br>Belopp<br>3 308<br>6 571<br>6 571 | r<br>Restbelopp<br>-5 000<br>-1 000<br>-30 000<br>-4 000<br>-77<br>Restbelopp<br>-16 692<br>-6 571<br>-6 571           | Förfalloda<br>2019-09-17<br>2019-03-29<br>2019-06-19<br>2019-06-31<br>2019-05-31<br>Förfalloda<br>2018-11-30<br>2018-04-30<br>2019-03-29                             | . Mottagar<br>7 Terrell La<br>2 Constance<br>Bernard<br>Daniela I<br>Daniela I<br>2 Daniela J<br>3 Johanse<br>3 Johanse                                                                    | e<br>Interson<br>Interson<br>Karlsson<br>Niteson<br>Sith: Olason<br>In - Niteson AB<br>In - Niteson AB | Fakturajoumalan     Fakturajoumalan     1002485     1002485     1002485     Fakturajoumalan     1001413     1002485     1002485     1002485     1002485     1002485     1002485     1002485     1002485     1002485     1002485     1002485     1002485     1002485     1002485     1002485     1002485     1002485     1002485     1002485     1002485     1002485     1002485     1002485     1002485     1002485     1002485     1002485     1002485     1002485     1002485     1002485     1002485     1002485     1002485     1002485     1002485     1002485     1002485     1002485     1002485     1002485     1002485     1002485     1002485     1002485     1002485     1002485     1002485     1002485     1002485     1002485     1002485     1002485     1002485     1002485     1002485     1002485     1002485     1002485     1002485     1002485     1002485     1002485     1002485     1002485     1002485     1002485     1002485     1002485     1002485     100248     100248     100248     100248     100248     100248     100248     100248     100248     100248     100248     100248     100248     100248     100248     100248     100248     100248     100248     100248     100248     100248     100248     100248     100248     100248     100248     100248     100248     100248     100248     100248     100248     100248     100248     100248     100248     100248     100248     100248     100248     100248     100248     100248     100248     100248     100248     100248     100248     100248     100248     10024     10024     10024     100     10     10     10     10     10     10     10     10     10     10     10     10     10     10     10     10     10     10     10     10     10     10     10     10     10     10     10     10     10     10     10     10     10     10     10     10     10     10     10     10     10     10     10     10     10     10     10     10     10     10     10     10     10     10     10     10     10     10     10     10     10     10     10     10     10     10     10     10 | Fakturatyp<br>Drektfaktura<br>Hyreefaktura<br>Hyreefaktura<br>Hyreefaktura<br>Hyreefaktura<br>Hyreefaktura<br>Hyreefaktura         | Information<br>Mottagaren har er<br>Mottagaren har er<br>Totala äterbetaln<br>Mottagaren har in<br>Mottagaren har in<br>Mottagaren har in               | In totalskuld på 55<br>In totalskuld på 55<br>Skats til Inkesen.<br>Ingsbeloppet (77.)<br>Tite ett svenskt per<br>tre ett svenskt per<br>tre ett svenskt per | 255.00 kr.<br>255.00 kr.<br>576.00 kr.<br>20 kr) för mottagaren<br>sonnutmer.<br>sonnutmer.                    | undentiger minimi  | ><br>kludera<br>beloppet v<br>3<br>kludera | Utbetahningsdatum 2019-11-26                                                                                                    |

Steget för att skapa återbetalningsfilen innehåller 3 fakturalistor och en sidomeny för att göra urval, filtrera listorna och skapa själva filen.

Den översta fakturalistan innehåller de fakturor som kommer ingå i återbetalningsfilen. Notera att det inte blir en rad per faktura i filen, utan att fakturor med samma hyresgäst/mottagare slås ihop till en rad. Det går alltså inte att jämföra antalet fakturor i listan med antal rader i filen, däremot ska det totala återbetalningsbeloppet stämma överens mellan listan och filen. Listan är en standardfakturalista, med en extra kolumn *Betalningsmottagare*, som visar vem som kommer att motta återbetalningen. Finns det t.ex. mer än en hyresgäst på ett kontrakt kommer Hyresgäst 1 att motta betalningen.

Restbeloppet som visas för fakturorna i listan beräknas utifrån godkända betalningar på fakturorna, oavsett betalningsdatum.

Fakturor i den översta listan kan exkluderas manuellt och hamnar då i en mellersta fakturalistan.

Den mellersta fakturalistan innehåller fakturor som av någon anledning inte kommer att ingå i återbetalningsfilen. Dessa fakturor kan dock inkluderas manuellt. Följande orsaker finns att en faktura hamnar i denna lista:

- Fakturan är inkassomarkerad.
- Mottagarens totala återbetalningsbelopp understiger minimibeloppet angivet i Alternativinställningar.
- Mottagaren har en skuld till hyresvärden/fastighetsbolaget.
- Fakturan har blivit manuellt exkluderad.

#### Exempel på information:

| Information                                                                                                    |
|----------------------------------------------------------------------------------------------------|
| Manuellt exkluderad.                                                                                             |
| Totala återbetalningsbeloppet (40,00 kr) för mottagaren understiger minimibeloppet för återbetalningar (100 kr). |
| Mottagaren har en totalskuld på 16 310.00 kr.                                                                    |
| Mottagaren har en totalskuld på 1 171.00 kr.                                                                     |
| Fakturan har skickats till inkasso.                                                                              |
| Totala återbetalningsbeloppet (1,00 kr) för mottagaren understiger minimibeloppet för återbetalningar (100 kr).  |
| Mottagaren har en totalskuld på 14 636.00 kr.                                                                    |
|                                                                                                    |

Den understa fakturalistan innehåller fakturor som inte kan ingå i återbetalningsfilen, och kan inte inkluderas. Det finns bara en orsak till att fakturor hamnar i denna lista:

• Mottagaren saknar svenskt personnummer.

#### Exempel på information:

| Information                                   |
|-----------------------------------------------|
| Mottagaren har inte ett svenskt personnummer. |
| Mottagaren har inte ett svenskt personnummer. |

#### Skapa fil

Innan du klickar på knappen för att skapa återbetalningsfilen måste du välja ett utbetalningsdatum. Som standard väljs nästa bankdag som utbetalningsdatum. Det är detta datum som kommer anges både i filen och på de betalningar som skapas i Vitec Hyra.

När du sedan klickar på knappen för att skapa återbetalningsfil får du först en fråga för att bekräfta att du vill skapa filen. Filen skapas sedan och sparas enligt den sökväg som angetts i Alternativinställningar. Filen som sparas visas i en dialog över sparade filer, och bakom den visas en lista över de betalningar som skapats i Vitec Hyra.

| 1                                            |                                        |           |                 |                    |                |                         | Skapa åt                 | erbetalningsfil  | (2/2)                              |                    |         |                                |                     |                                                          |
|----------------------------------------------|----------------------------------------|-----------|-----------------|--------------------|----------------|-------------------------|--------------------------|------------------|------------------------------------|--------------------|---------|--------------------------------|---------------------|----------------------------------------------------------|
| Skapa återbetalning<br>Härkan du se vilka fa | <b>psfil</b><br>akturor som kan återbe | etalas.   |                 |                    |                |                         |                          |                  |                                    |                    |         |                                |                     | 6                                                        |
| Betalningar som skapats                      |                                        |           |                 |                    |                |                         |                          |                  |                                    |                    |         |                                |                     | Urval                                                    |
| Faktura<br>10040336                          | Betalt belopp<br>-3 424<br>-3 424      | Betald mo | Restbelopp<br>0 | Fakturabe<br>3 288 | Faktura m      | Betalning<br>2019-11-26 | Förfalloda<br>2019-05-31 | Antal dag<br>179 | Betalningssätt<br>Intem betalning  | Objekt<br>00003-00 | 0027    | Mottagare<br>Cordelia Karlsson | Registre<br>2019-11 | Alla kontrakt     Aktiva kontrakt     Avslutade kontrakt |
|                                              |                                        |           |                 |                    |                |                         |                          |                  |                                    |                    |         | _                              |                     | Per datum 2019-11-26                                     |
|                                              |                                        |           |                 | 8                  |                |                         | F                        | Filhantering     |                                    |                    | - 🗆 X   |                                |                     | Filter                                                   |
|                                              |                                        |           |                 | ¢                  |                |                         |                          |                  |                                    |                    |         |                                |                     | Fakturatyp<br>Hyresfaktura                               |
|                                              |                                        |           |                 | File               | r som sparade: |                         |                          |                  |                                    |                    |         |                                |                     | Direktfaktura                                            |
|                                              |                                        |           |                 | FI                 | SUS_201911     | 26141104.txt            |                          |                  | Sökväg<br>C:\Users\viabr\Downloads | FTP                | FTP-mec |                                |                     | Aterbetalning                                            |
|                                              |                                        |           |                 |                    |                |                         |                          |                  |                                    |                    |         |                                |                     | Skapa återbetalningsfil                                  |
|                                              |                                        |           |                 | <                  |                |                         |                          |                  |                                    |                    | >       |                                |                     |                                                          |
|                                              |                                        |           |                 | Ant                | al: 1          |                         |                          | • • •            |                                    |                    | Stäng   | .15                            |                     |                                                          |
|                                              |                                        |           |                 |                    |                |                         |                          |                  |                                    |                    |         |                                |                     |                                                          |
|                                              |                                        |           |                 |                    |                |                         |                          |                  |                                    |                    |         |                                |                     |                                                          |
|                                              |                                        |           |                 |                    |                |                         |                          |                  |                                    |                    |         |                                |                     |                                                          |
|                                              |                                        |           |                 |                    |                |                         |                          |                  |                                    |                    |         |                                | >                   |                                                          |
| tal: 1                                       |                                        |           |                 |                    |                |                         |                          |                  |                                    |                    |         |                                |                     |                                                          |
|                                              |                                        |           |                 |                    |                |                         |                          |                  |                                    |                    |         | Avbryt                         | << Bakåt N          | āsta >> <b>Klar</b> Hjālp                                |

Filen ska sedan skickas till Swedbank för att utbetalningen ska göras. I Vitec Hyra har betalningar skapats och godkänts på de fakturor som var med i körningen. Betalningarna har fått bokföring enligt de regler som gäller för betalningssättet som angavs i Alternativ-inställningar.

### Förutsättningar för att en återbetalning ska skapas

- För att en utbetalning ska göras måste en faktura vara överbetald. Fakturan måste alltså ha ett negativt restbelopp.
- Om det rör sig om en kreditfaktura måste restbeloppet vara positivt.
- Hyresgästen/mottagaren får inte ha en skuld till hyresvärden/fastighetsbolaget. Fakturan hamnar i mellanrutan, men kan inkluderas manuellt
- Summan av restbeloppet för hyresgästen/mottagaren måste överstiga minimibeloppet som angetts i Alternativ-inställningar. Fakturan hamnar i mellanrutan, men kan inkluderas manuellt.
- Fakturan får inte vara inkassomarkerad. Fakturan hamnar i mellanrutan men kan inkluderas manuellt.
- Fakturan ska inte ha exkluderats manuellt i funktionen ovan
- Hyresgästen/mottagaren måste ha svenskt personnummer. Dessa kan aldrig återbetalas via SUS-filen eftersom den bygger på personnummerhanteringen. Det är Swedbank som är registerhållare av kontonummer och dessa uppgifter hämtas med hjälp av personnumret som kommer med i filen. Vitec Hyra har därför ingen information om hyresgästernas kontonummer

# Inställningar och behörigheter

Innan du skickar filen för utbetalning behöver du ha ett avtal med banken om hur dina insända uppgifter ska hanteras.

Det är Swedbank som är registerhållare av kontonummer och dessa uppgifter hämtas med hjälp av personnumret som kommer med i filen. Vitec Hyra har därför ingen information om hyresgästernas kontonummer.

### Filformat

SUS-formatet är ett standardformat som Swedbank använder för utbetalningar, t ex för löner.

Filen består av buntar, där varje bunt har en öppningspost och en slutsummapost. Varje bunt kan innehålla en eller flera betalningar, men alla betalningar i en och samma bunt måste ha samma avtalsnummer. En och samma fil kan innehålla flera buntar med olika avtalsnummer.

I Vitec Hyra används endast 4 poster av flera möjliga i formatet.

- 05. Öppningspost
- 30 Betalpost
- 36. Aviseringspost
- 80. Slutsummapost

#### Inställningar

För att kunna göra utbetalningar krävs att du har gjort vissa inställningar under *Inställningar-*>Alternativ->Betalning->Återbetalning.

| ₿.                                   | Alternativ                                                      | _ =   |
|--------------------------------------|-----------------------------------------------------------------|-------|
| Generellt                            | Betalning<br>Här kan du göra inställningar gällande betalningar |       |
| 🙆 Avgifter                           | Betalning                                                       |       |
| 📑 Internkontrakt                     | Bank- och plusgirokontroll vid import av betalningar            | (Î)   |
| 🖉 Inhyrda kontrakt                   | Sökväg för betalningsfiler                                      | ] (1) |
| 💱 Taxering                           | Aterbetalning                                                   |       |
| 🍪 Autogiro                           | Avtalsnummer 12233                                              | ٦     |
| Bokföringsexport                     | Betalningssätt Kerbetalning                                     | í     |
| En Krav                              | Sökväg för återbetalningsfil 3 C:\Temp                          | (i)   |
| C Inkasso                            | Minimibelopp 100.00                                             | i     |
| Fakturering                          | Utbetalningstyp 08 Utbetalning v                                | í     |
| Bill för extern utskrift/RGC Invoice |                                                                 | 1     |

Följande inställningar kan anges:

| Inställning                     | Beskrivning                                                                                                    |
|---------------------------------|----------------------------------------------------------------------------------------------------|
| Avtalsnummer                    | Det avtalsnummer som fastighetsbolaget har fått från Swedbank. Max 6<br>tecken. Avvikande avtalsnummer kan anges på ägarnivå.                                                                                                    |
| Betalningssätt                  | Det betalningssätt som ska användas på de betalningar som skapas på<br>fakturor i Vitec Hyra i samband med att utbetalningen görs.                                                                                                    |
| Sökväg för<br>återbetalningsfil | Den sökväg som ska användas för att spara återbetalningsfilen som<br>skapas.                                                                                                    |
| Minimibelopp                    | Det minsta belopp som utbetalningar ska göras för. Fastighetsbolagets<br>skuld till hyresgästen måste överstiga detta belopp för att återbetalning<br>ska göras till hyresgästen.                                                                     |
| Utbetalningstyp                 | Den utbetalningstyp som ska användas, ska vara samma som den som<br>fastighetsbolaget har kommit överens om med Swedbank vid<br>avtalsskrivning. Avvikande utbetalningstyp kan anges på ägarnivå, men<br>måste även där sammanfalla med avtalsnumret. |

Avvikande inställningar för avtalsnummer och utbetalningstyp kan göras på per ägare. Om ingen avvikande inställning angetts på ägarnivå används inställningen angiven i Alternativ-inställningarna.

| ی                                                                                                    | Redigera ägare                                                                                                    | -                                                                                                    | x     |
|----------------------------------------------------------------------------------------------------|----------------------------------------------------------------------------------------------------|----------------------------------------------------------------------------------------------------|-------|
| Standard Avancerat 🔲 Bokföring 🏢 Koddelsvärden                                                                     |                                                                                                    |                                                                                                    |       |
| Fakturainställningar                                                                                               | Avvikande faktureringsinställningar                                                                                                    | Avvikande inställningar internkontrakt                                                                                 |       |
| Faktureringssätt Bankgiro                                                                                          | Pubrik                                                                                                    | Använd avvikande inställningar för internkontrakt Skapa fakturor på internkontrakt                                     |       |
| → Jaamamn på avi                                                                                                   | Inkludera sma restbelopp i nasta avi     Indudera sma restbelopp i nasta avi     Avvikande inställning för betalning vid kreditering     Skapa betalning vid kreditering     Indudera sma restbelopp i nasta avi | Skapa rakutu sain. Detarinigar på interinkonrakt      Inget      Förfallo- och bokföringsdatum första dagen i perioden |       |
| Logatyp (j)                                                                                                    | Avvikande direktfaktureringsinställningar<br>Rubrik                                                                                                    | Skapa endast fakturaunderlag på internkontrakt     Arwänd utökad kontering på internkontrakt                           |       |
|                                                                                                    | Textinnehåll                                                                                                    | Avvikande inställningar mediadebitering Avvänd avvikande inställningar för mediadebitering                             |       |
| Distributionssätt  Lokal utskrift  Facet                                                                           | Dagar til förfallodatum                                                                                                    | Minsta fakturabelopp 0<br>Fakturakommentar                                                                             |       |
| Epost med bifogad PDFfaktura     Fiför extern utskrft     SMS                                                      | Avvikande inställningar Fil för extem utskrift/BGC Invoice Avvikande inställning för fakturor med restbelopp 0 inkludera fakturor med restbelopp 0                                                               |                                                                                                    |       |
| Utskrift autogiro Använd systeminställning<br>Avvikande inställningar autogiro<br>Kundnummer 197855<br>Barkrim (1) | Avvikande inställninger Egen utskriftell för efaktura (BGC hvoice) Avvikande inst för hikudera fakturor med restbelopp 0 kikudera fakturor med restbelopp 0 T o m datum                                          | Tillåt direktfakturering Skapa avgitter för interna kontrakt Tillåt direktfakturering för interna kontrakt             |       |
| Inkasso Intum<br>Kundnummer                                                                                        | •                                                                                                    | Avvikande instälning äterbetalning Avtalinummer  Ubetalningstyp                                                        |       |
| Logg                                                                                                    |                                                                                                    | Spara Spara och Stäng S                                                                                                | Stäng |

### Behörighet

Användaren som ska göra utbetalningen behöver ha behörighet till detta. Behörigheten heter **Skapa återbetalningsfil** och återfinns under *Hyra->Betalningar* i trädet över funktioner.

| Foller         Karkan du hantera roller och vilke behörigheter varje roll ska ha.         Roller         Roller         Roller         Superuserss         Tittare         Registrerare VA         Tittare VA         Registrerare TF         Superuser Beslutsstöd         Hyresadm         Administratör TF         Tilfallig extern         Registrerare VE         Drifttekniker VE         Rastighetsskötare         Superuser Hyra         Superuser TF         Redov ekonom         Minimal         Medium         Ny roll | Systeminställningar                                                                                                    |                                                                                                    | _ 🗆 🗙                                 |
|----------------------------------------------------------------------------------------------------|----------------------------------------------------------------------------------------------------|----------------------------------------------------------------------------------------------------|---------------------------------------|
| Roller   superusers   Tittare   Registrerare VA   Tittare VA   Registrerare TF   Superuser Beslutsstöd   Hyresadm   Administratör TF   Tillfällig extern   Registrerare Hyra   Superuser VE   Drifttekniker VE   Fastighetsskötare   Superuser TF   Redov ekonom   Minimal   Medium   Nyr roll                                                                                                    | Roller<br>Här kan du hantera roller och vilke behörigher<br>Roller                                                                                                    | ter varje roll ska ha.                                                                                                    |                                       |
|                                                                                                    | Roller<br>superusers<br>Tittare<br>Registrerare VA<br>Tittare VA<br>Registrerare TF<br>Superuser Beslutsstöd<br>Hyresadm<br>Administratör TF<br>Tillfällig extern<br>Registrerare Hyra<br>Superuser VE<br>Drifttekniker VE<br>Fastighetsskötare<br>Superuser Hyra<br>Superuser TF<br>Redov ekonom<br>Minimal<br>Medium<br>Ny roll | Image: Hyra         Hyresapplikationen         Inställningar i Vitec Hyra         Image: Grunddata Hyra         Image: Grunddata Hyra         Image: | · · · · · · · · · · · · · · · · · · · |